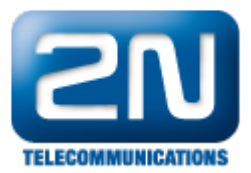

## SMS reader - Jak nainstalovat s 2N® NetStar

Při instalaci programu SMS reader postupujeme dle následujících kroků:

Vytvořte nového uživatele v PBX Netstar, menu Uživatelé, Uživatelé a skupiny, poklepat pravým tlačítkem v prostřední části a zvolit Přidat uživatele

| Admin Trace Ústředna Průvodcí Nápovéda<br>Vysunout do ohna<br>Hardware<br>Přensačeče<br>SM<br>Globální data<br>Produváni<br>Učivatelé škupinv<br>Učivatelé škupinv<br>Učivatelé škupinv<br>Přídat uživatele<br>Přídat uživatele<br>Přívateve<br>Přídat uživatele<br>Přídat uživatele<br>Přídat uživate | Netstar Administrator 4.2.0.2.8-re | rel Oct 10 2013 12:46:50                                                                                                    |               |
|----------------------------------------------------------------------------------------------------|------------------------------------|----------------------------------------------------------------------------------------------------|---------------|
| Image: Image:                                                                                                    | Admin Trace Ústředna Prů           | růvodci Nápověda                                                                                                    |               |
| Hardware         Přenašeče         SM         SM         Solahí data         Routování         Uživatelé         Skupina         Název         Final, kd: 1         Ukládat zprávy         Default         Přídat uživatelé         Přídat uživatelé         Přídat uživatelé         Přídat uživatelé         Přídat uživatelé         Přídat uživatele         Přídat uživatele         Přídat uživatele         Přídat uživatele         Přídat uživatele         Přídat stanici         Kopírovat stanici         Založit průvodcem         Přídat podskupinu         Přísunout na nejvýšší úroveň         Přesunout na nejvýšú úroveň         Přesunout do         Najt       F3                                                                                                    | 🛛 🚨 술 🔜 📾                          | Vyst                                                                                                    | inout do okna |
| Admin Database Trace                                                                                                    | Admin Database Trace               | Objekt       Skupina         Název       Final, Id:1         Ukládat zprávy       Default          Přídat uživatele       Vadinální počet zpráv         Přídat stanici       Kopírovat stanici         Založít průvodcem       Přídat skupinu         Přídat počskupinu       Přesunout na nejvyšší úroveň         Přesunout na nejvyšší úroveň       Přesunout na nejvyšší úroveň         Přesunout do bash skupiny       Najit         Najit       F3         Najit       F3         Najit       F3         Najit       F3         Najit       F3         Najit       F3         Najit       F3         Najit další       F5         Rozbal vše       Zavři vše         Základní       Mastnosti, Telefonní seznam(y)       Hasová pošta |               |
| 10 On-line PBX 'Pavel - Pavel' (192.168.50.16:6992)                                                                                                    | 10 On-line PBX 'Pavel - Pavel' (19 | 192.168.50.16:6992)                                                                                                    |               |

Vytvoření nového uživatele. V našem případě Uživatel 100, s číslem URI 100 a potvrďte OK

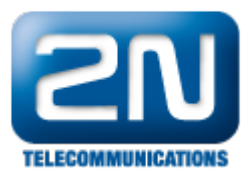

|                                                 |                |          |            |        |                | vysun |
|-------------------------------------------------|----------------|----------|------------|--------|----------------|-------|
| ardware                                         |                |          |            |        |                |       |
| M Uživatel                                      | 1.4            |          | -          |        |                | ×     |
| ť<br>obální data Wytvo<br>putování<br>ferentelá | ření uživatele |          |            |        |                |       |
| Uživatelé & Název                               |                | 100      |            | · ·    |                |       |
| Uživatelska<br>Turvy stanic Uživ, interní číslo | 0              |          |            |        |                |       |
| Stanice                                         |                |          |            |        |                |       |
| Telefonní s                                     |                |          |            |        |                |       |
| Typ loginu                                      |                | Uzivatel | ▼          |        |                |       |
| Stanice uživatele                               |                |          |            |        |                |       |
| Typ stanice                                     | Vytvořit       | Název*   | Číslo/URI* | Prefix | Přeposílat SMS |       |
| Stanice                                         |                | 100      | 100        |        |                | A     |
| Stanice II                                      |                |          |            |        |                |       |
| SIP stanice                                     |                |          |            |        |                |       |
| Mobility extension                              | n GSM          |          |            |        | <b>v</b>       |       |
| Mobility extension                              | n VTS          |          |            |        |                |       |
| Email stanice                                   |                |          |            |        |                |       |
|                                                 |                |          |            |        |                |       |
|                                                 |                |          |            |        |                |       |
|                                                 |                |          |            |        | OK Zr          | rušit |
|                                                 |                |          |            |        |                |       |
|                                                 |                |          |            |        |                |       |
|                                                 |                |          |            |        |                |       |

Přiřaďte uživateli uživatelská práva . Uživatelé, Uživatelská oprávnění, poklepat pravým tlačítkem na uživatele 100 a přiřadit jméno a heslo.

V našem případě Login 100, heslo 100

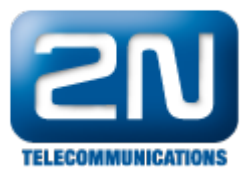

| Netstar Administrator 4.2.0.2.8-rel Oct 10 2013 12:46:50                                                                                                    | x       |
|----------------------------------------------------------------------------------------------------|---------|
| Admin Trace Ústředna Průvodci Nápověda                                                                                                    | lo okna |
| Hardware       Prenašeće         SM       Admin         Gobški i data       Admin         Final       100         100       200         300       300         400       400         Vetoriti I dajin       Image: Constrained and the state of the state of t |         |
| 6 On-line Ústředna 'Pavel - Pavel' (192.168.50.16:6992)                                                                                                    |         |

Začnete s instalací programu SMS reader poklepáním na NsSmsRSetup.exe a následujte kroky v instalačním programu. Postupujte obdobně jako v případě instalace programu AoC reader

Instalace postupuje v obdobných krocích jako instalace programu AoC reader- viz FAQ

## AoC - Jak nainstalovat tento program s 2N® NetStar

## Odlišnosti:

Specifikujte IP adresu Netstaru a přihlašovací jméno a heslo odpovídající uživateli, kterého jste vytvořili v předchozím bodu

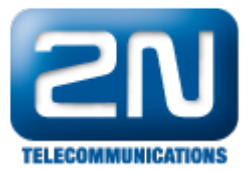

|     | · · · ·                                                                     |        |
|-----|-----------------------------------------------------------------------------|--------|
| App | Ication settings<br>3X connection parameters settings.                      | R      |
|     |                                                                             | 9      |
| P   | ease specify parameters for connection with PBX and click Next to continue. |        |
| 2   | NetStar PBX IP address:                                                     |        |
| 1   | 92.168.50.14                                                                |        |
| Lo  | gin name:                                                                   |        |
| 1   | 00                                                                          |        |
| Pa  | assword:                                                                    |        |
| •   | ••                                                                          |        |
|     |                                                                             |        |
|     |                                                                             |        |
|     |                                                                             |        |
|     |                                                                             |        |
|     | < Back Next >                                                               | Cancel |

## Spusťte program SMS reader jako správce

| []        |                                   |     | <dir></dir> | 15.11.2013 | 14:11     |
|-----------|-----------------------------------|-----|-------------|------------|-----------|
| NsSmsR    |                                   | ini | 47 B        | 15.11.2013 | 14:11 -a- |
| unins000  |                                   | dat | 13,1 kB     | 14.11.2013 | 13:50 -a- |
| unins000  |                                   | exe | 706,2 kB    | 14.11.2013 | 13:49 -a- |
| NsBridge  |                                   | dll | 632,0 kB    | 10.10.2013 | 13:46 -a- |
| NsSmsR    |                                   | exe | 92,5 kB     | 10.10.2013 | 13:46 -a- |
| license   | NsSmsR.exe                        | txt | 2,5 kB      | 25.06.2013 | 15:54 -a- |
| license 🕋 | Sourtit inko corfuce              | txt | 1,7 kB      | 25.06.2013 | 15:54 -a- |
| NsSms 🤄   | Spusic Jako Spravce               | ico | 9,4 kB      | 25.06.2013 | 15:54 -a- |
| NsSms     | Odstranit potize s kompatibilitou | ico | 1,1 kB      | 25.06.2013 | 15:54 -a- |
|           | Zobrazit (Lister)                 |     |             |            |           |

Příklad záznamu sms zprávy vyčtené programem SMS reader

| ſ | NsSms1 – Poznámkový blok                                                                                                    | x |
|---|----------------------------------------------------------------------------------------------------|---|
|   | Soubor Úpravy Formát Zobrazení Nápověda                                                                                                    |   |
|   | <pre><cti_ie_message> <cti_ie_msg_id id="0x9"></cti_ie_msg_id> <cti_ie_text text="cb605155556"></cti_ie_text> <cti_ie_msg_flags status="UNREADED"></cti_ie_msg_flags> <cti_ie_time time="2013/11/15 08:56:03"></cti_ie_time> </cti_ie_message></pre> | * |
|   |                                                                                                    | Ŧ |

Další informace:

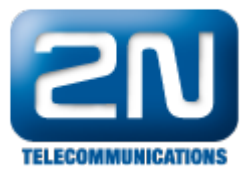

2N<sup>®</sup> NetStar IP (oficiální stránky 2N) 2N<sup>®</sup> NetStar (oficiální stránky 2N)

Manuály: Podpora pro 2N<sup>®</sup> NetStar (wiki.2n.cz)